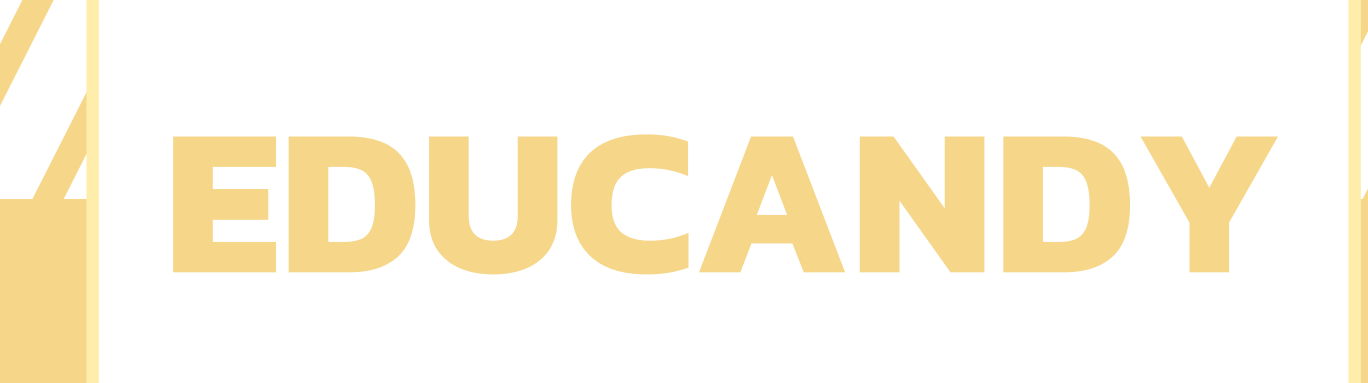

# เว็บไซต์ในการจัด กิจกรรมการเรียนรู้

# หมวดที่ 2

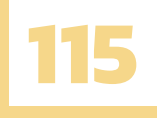

# สารบัญ

| I. ประวัติ              | 116 |
|-------------------------|-----|
| II. ขั้นตอนการสมัคร     | 117 |
| III. ทำความรู้จักกับเกม | 119 |
| 3.1Words                | 119 |
| 3.2Matching Pairs       | 123 |
| 3.3Quiz Questions       | 127 |
| IV. ขั้นตอนการแชร์      | 130 |

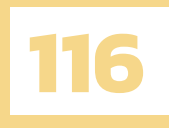

# EDUCANDY

#### เว็บไซต์ในการจัดกิจกรรมการเรียนรู้

## 1.ประวัติ

ความน่ารักของ Educandy มีผลต่อหัวใจคุณบ้างหรือไม่หากคุณกำลังมองหาความน่ารักและ สีสันสดใส มีเพลงประกอบระหว่างทำกิจกรรม และอยากเป็นที่รักของนักเรียนเราลองมารู้จักกับ educandy กันเถอะดูกันว่าผู้เรียนของเราจะชอบกิจกรรมเหล่านี้รึป่าวน้า

วันนี้เรามีเว็บไซต์ดี ๆ มานำเสนอคือ www.educandy.com ซึ่งเว็บไซต์นี้เนี่ยเกิดขึ้นจากการ มองหา interactive learning games แต่มีเวลาไม่มากพอที่จะต้องนั่งสร้างเกมเพราะภาระงานที่มากมาย ของครู และ เวลาที่ใช้ทำกิจกรรมมีจำกัด โดยเว็บไซต์นี้ผู้เล่นหรือนักเรียนไม่จำเป็นต้องสมัครสมาชิก จึงทำให้เกิด Educandy ขึ้นมาคราวนี้เราลองมาดูกันว่าเจ้าเว็บไซต์นี้เนี่ยมันตอบโจทย์เราด้านไหนบ้าง

1.สร้างชุดคำศัพท์ครั้งเดียวแต่นำไปใช้สร้างเกมได้หลายรูปแบบ (ประหยัดเวลา) 2.สามารถเล่นร่วมกันในห้องเรียนหรือ Share URL,CODE เพื่อให้นักเรียนทบทวนที่บ้าน (เน้นการมีส่วนร่วม) 3.ความหลากหลายของเกมที่มีถึง 8 เกมทำให้ไม่น่าเบื่อและใช้ดึงดูดผู้เรียนได้ดี (หลากหลาย)

ถ้าพูดถึงความท้าทายที่เกิดขึ้นในชั้นเรียนเนี่ยเพื่อนๆจะสังเกตได้ว่ามันเกิดขึ้นค่อนข้างน้อย ใช่ไหมครับจะดีแค่ไหนกันหากพวกเราสามารถทำให้ชั้นเรียนสนุกสนานและเด็กๆร่วมมือกันอย่างสนุกสนาน เตรียมพร้อมแก่การเรียนรู้อย่างมีประสิทธิภาพแถมยังสามารถใช้ทบทวนเนื้อหาที่เรียนและความเข้าใจของ นักเรียนได้อีกด้วย

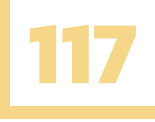

# 2.ขั้นตอนการสมัคร

ก่อนอื่นที่เราจะสร้างชุดคำศัพท์หรือสร้างเกมที่กล่าวไปข้างต้นได้เนี่ยเราก็ต้องเป็นสมาชิกกับ educandy กันก่อนเอาเป็นว่าเราต้องเป็นเพื่อนกับ educandy ก่อนซึ่งขั้นตอนการสมัครก็ไม่ยากอย่างที่คิด พวกเรา อย่าพึ่งถอดใจกันล่ะ

1.เข้า www.educandy.com จะพบหน้าต่างเว็บไซต์ที่สีสันสดใสพร้อมกับตัวการ์ตูนน่ารัก ๆ ให้กดที่ปุ่ม (1) Sign-in เพื่อทำการสมัครสมาชิก

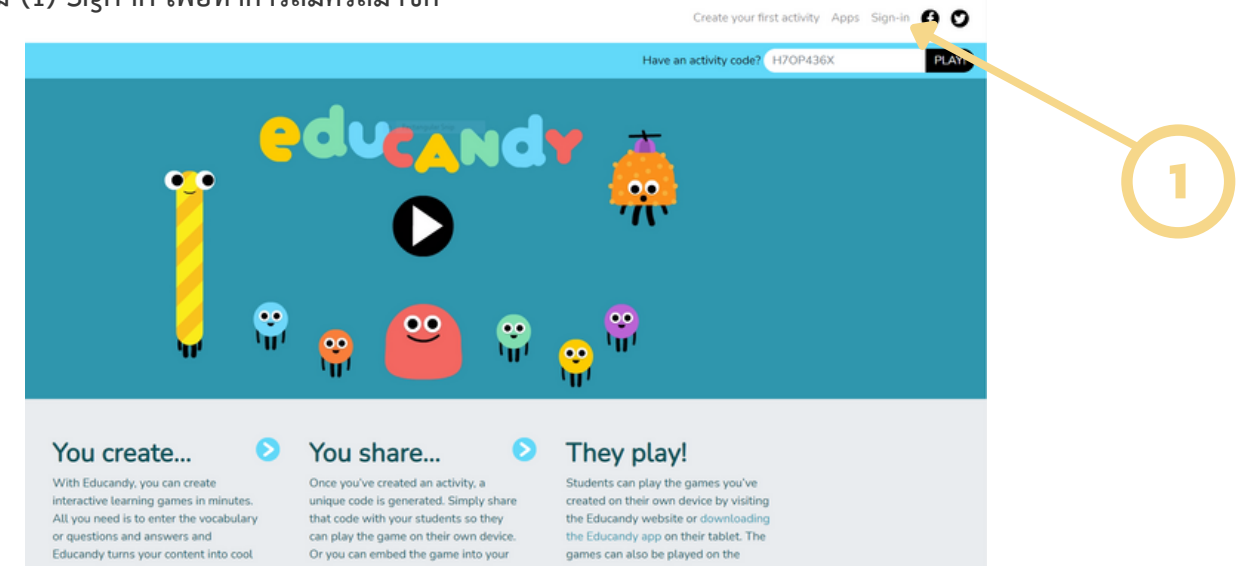

2.เมื่อถึงหน้านี้แล้วพวกเราจะพบหน้า Login โดย educandy เนี่ยยังไม่รองรับการ login ด้วย
 Google account หรือ Facebook ดังนั้นพวกเรามาสมัครโดยใช้ Email กันเถอะ ขั้นตอนแรกกดปุ่ม
 (1) Register

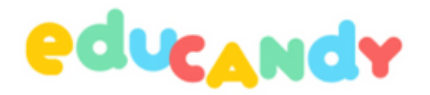

| Username or Email Address                            |         |
|------------------------------------------------------|---------|
| Password Remember Me                                 | •<br>In |
| Register   Lost your password?<br>— Back to Educandy |         |

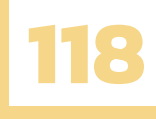

3.พอถึงหน้านี้ให้พวกเรากรอกชื่อตนเองลงในช่อง (1) Username เช่น teacher และกรอกอีเมล ของเราเพื่อทำการสมัครสมาชิกในช่อง (2) Email เช่น Teacher.ku@ku.th โดยเมื่อเรากรอกครบแล้ว และ เช็คความถูกต้องแล้วให้ยืนยันโดยกดปุ่ม (3) Register

|   | Create your free Educandy account here. After<br>registering, make sure to check your junk or spam<br>inbox if you do not receive a confirmation email.                                            |
|---|----------------------------------------------------------------------------------------------------|
| 2 | Email  teacher.ku@ku.th  Also sign me up for the Educandy newsletter! (I can unsubscribe at any point.)  Registration confirmation will be emailed to you.  Register  Log in   Lost your password? |
|   | ← Back to Educandy                                                                                                    |

4.หลังจากนั้นจะเด้งกลับมาที่หน้า Login แต่จะแจ้งเตือนด้านบนว่า (1) Registration complete. Please check your email.

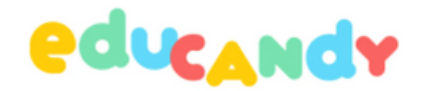

| Registration complete. Please check your email.                                                          |
|----------------------------------------------------------------------------------------------------|
| Username or Email Address          teacher         Password         •••••••••••••••••••••••••••••••••••• |

Register | Lost your password?

← Back to Educandy

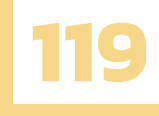

5.หลังจากเราได้รับจดหมายแล้วให้เราไปเซ็คที่ Email ของตนเองว่าได้รับจดหมายหรือยังและ (1) กดลิงก์ดังกล่าวตามภาพเพื่อยืนยันตัวตนเป็นสมาชิกกับ educandy เท่านี้เราก็จะได้เป็นเพื่อนกับ educandy แล้วครับ

#### [Educandy] Login Details 😕 กล่องจดหมาย 🛪

Educandy <support@educandy.com> ถึง ฉัน マ XA อังกฤษ マ > ไทย マ แปลข้อความ

#### Welcome to Educandy!

To set your password, visit the following address:

https://www.educandy.com/wp-login.php?action=rp&key=a1IJq4C7WqYE1jL3mXPE&login=chinnapat

After this you can enjoy making fun, interactive resources!

Kind regards,

The Educandy Team

## 3. ทำความรู้จักกับเกม

หลังจากพวกเราทำการสมัครสมาชิกและเป็นเพื่อนกับ educandy แล้วเรามาทำความรู้จักรูปแบบเกม ต่างๆและลองสร้างเกมกันดีกว่าโดยจะมีให้เราสร้างอยู่ 3 รูปแบบและ 3 รูปแบบนี้จะนำไปสร้างได้ 8 เกม ด้วยกันน่าสนุกใช่ไหมล่ะครับ งั้นเรามาลองเรียนรู้กันเลยโดยรูปแบบแรกเราเรียกว่า Words

# Junction **Output Output <b>Output Output Output Output Output Output Output Output Output Output Output Output Output Output Output Output Output Output Output Output Output Output Output Output Output Output Output Output Output Output Output <b>Outp**

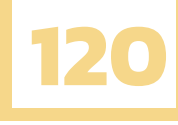

หลังจากที่เรากดเข้า Words จะพบกับหน้าต่าง Create a New List of Words โดยจะมีช่อง (1) Activity Name และช่อง (2) Activity Subject โดยทั้ง 2 ช่องจะจำกัดจำนวนตัวอักษรมากที่สุด 50 ตัว อักษรซึ่งช่อง (1) Activity Name ให้เรากรอกชื่อกิจกรรมเช่น Device และช่อง (2) Activity Subject ให้เรากรอกชื่อวิชา เช่น Computer เป็นต้นซึ่งก็แล้วแต่ว่าเราใช้ในวิชาอะไรหลังจากกรอกครบตามเงื่อนไข แล้วกด (3) Create เพื่อไปหน้าถัดไป

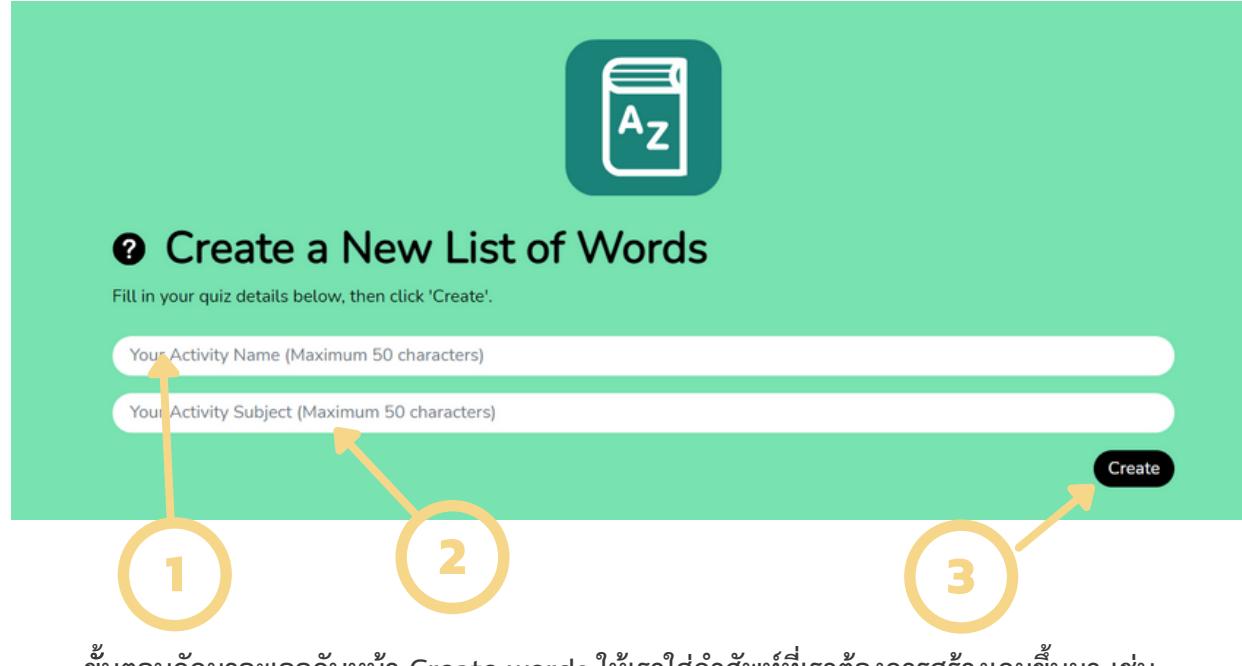

ขั้นตอนถัดมาจะเจอกับหน้า Create words ให้เราใส่คำศัพท์ที่เราต้องการสร้างเกมขึ้นมา เช่น ของเราทำเกี่ยวกับ Device ให้เราตั้งหมวดคำศัพท์ในช่อง (1) Word เช่น keyboard หลังจากพิมพ์คำที่ ต้องการเสร็จให้กด (2) Add word โดยพอเมื่อเราพิมพ์เสร็จแล้วเนี่ยคำศัพท์จะไปปรากฏอยู่ขวามือใน (3) Current words

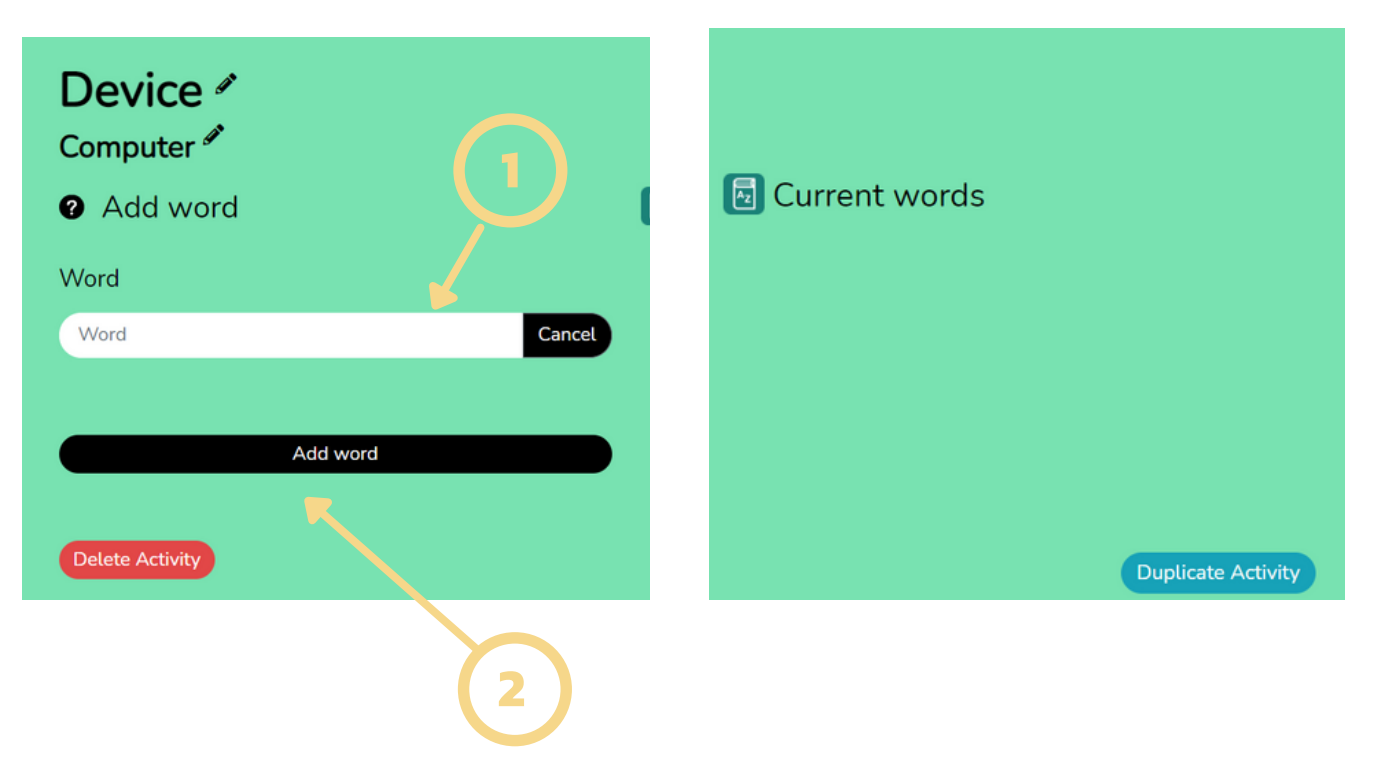

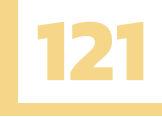

โดยหลังจากที่เรากำหนดคำศัพท์จะมีขั้นต่ำอยู่ที่ 3 คำศัพท์ถึงจะสร้างเป็นเกมได้แล้วเนี่ยให้เราเลื่อนลงมา ด้านล่างจะเจอกับเกมทั้ง 3 ที่เราสามารถนำคำศัพท์เหล่านี้ไปสร้างเป็นเกมได้

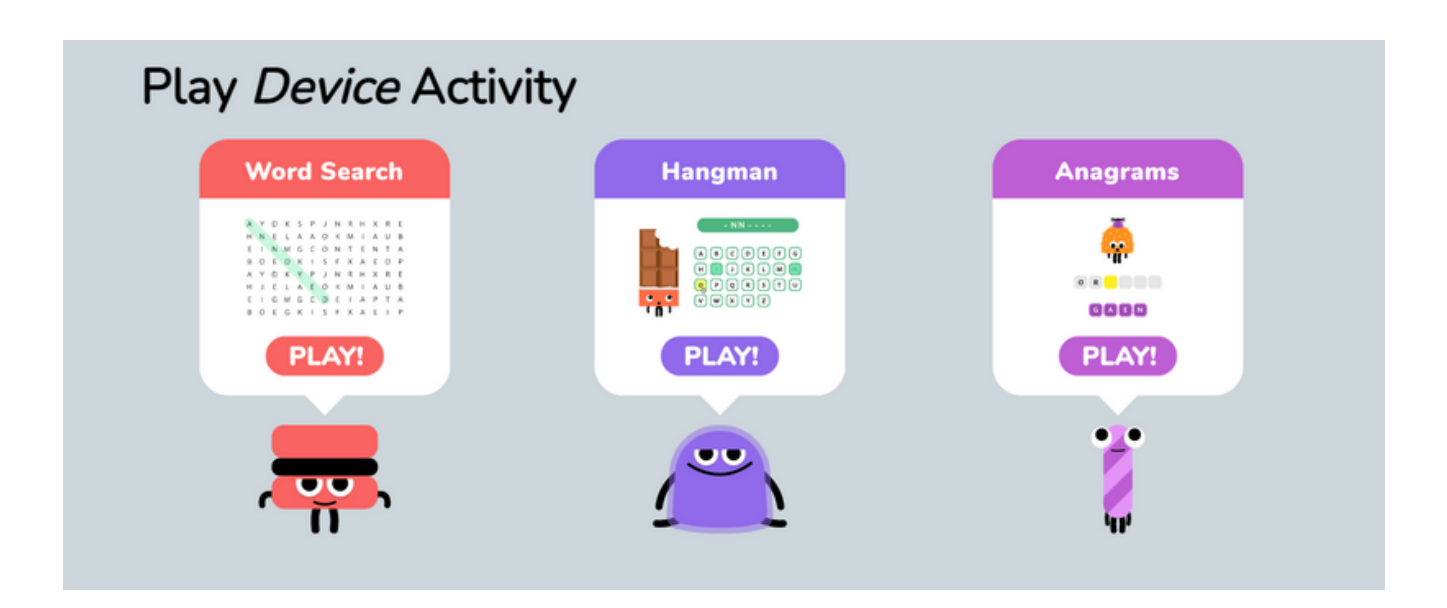

หากเราเลือกเกม Word Search เนี่ยให้เรากด PLAY จะเป็นเกมให้นักเรียนหาคำศัพท์ต่าง ๆ ที่เรา เตรียมไว้โดยความยากหรือความท้าทายของเกมนี้ก็คือการมีเวลาเข้ามาเป็นตัวเร่งให้ผู้เรียนต้องหาให้ได้เวลา น้อยที่สุดเพื่อบันทึกสถิติ ทีนี้เรามาดูหน้าตาของเกมกันจะมีคำศัพท์ที่เราสร้างขึ้นด้านล่างขวาและให้ผู้เรียน หาคำศัพท์ภายในกระดานเกม

|                                                                                                    |   |   |   |   |   |   |   |   | ĸ | ЕУВ | OAR | D |   |   |   |   |   |   |   |            |
|----------------------------------------------------------------------------------------------------|---|---|---|---|---|---|---|---|---|-----|-----|---|---|---|---|---|---|---|---|------------|
|                                                                                                    |   | D | Μ | Μ | L | L | F | ۷ | S | Ρ   | ۷   | L | D | G | G | D | Ρ | Ζ | Ζ | ?          |
|                                                                                                    |   | D | F | С | S | S | Z | ۷ | Μ | Ρ   | С   | Н | н | R | S | Μ | S | Ρ | Ζ | 00         |
| Word Search                                                                                              | h | С | Μ | Ν | A | S | Ν | Q | S | Ν   | Z   | D | В | Ν | С | Ν | Ν | S | ۷ | 00         |
| A 7 0 K 5 P J N H H K H<br>H N 5 1 K A 0 X M I A U<br>I I N 8 6 C 0 N T I N 8<br>D 0 C 0 9 I 5 F K A C 0 | - | W | Т | G | Q | S | W | L | Q | D   | Т   | Ρ | Ρ | ۷ | н | L | ۷ | н | н |            |
| A Y D C C P J N R H X R<br>H J C L X C D X A I A U<br>C I C M C C D C I A P Y<br>B C C G R I S F H A E I |   | ۷ | G | S | ۷ | R | Е | D | Ρ | Ν   | ۷   | D | Ρ | L | L | D | D | С | G | _          |
| PLAY!                                                                                                    |   | Е | Ν | G | н | V | F | В | В | D   | Ρ   | Μ | Т | Ρ | S | W | F | W | н | Best       |
|                                                                                                    | - | S | Μ | D | W | L | S | K | Е | У   | В   | 0 | A | R | D | Ρ | G | Z | Н | F          |
|                                                                                                    |   | U | Ν | Ν | Ρ | н | н | V | D | Μ   | R   | 0 | т | I | Ν | 0 | Μ | D | W | mor        |
|                                                                                                    |   | 0 | L | S | F | W | F | т | Μ | L   | S   | D | G | н | L | Μ | Μ | В | т | ca<br>keyb |
|                                                                                                    |   | Μ | G | F | Ρ | S | S | S | Μ | н   | V   | Z | Z | F | Q | Z | W | F | G | mo         |
|                                                                                                    |   | T | Ν | V | V | S | R | V | Μ | V   | R   | Q | S | Q | Ρ | W | Z | D | S |            |
|                                                                                                    |   | н | С | Q | Ν | Ρ | R | F | В | R   | Q   | т | Ρ | G | С | F | W | Ρ | R |            |

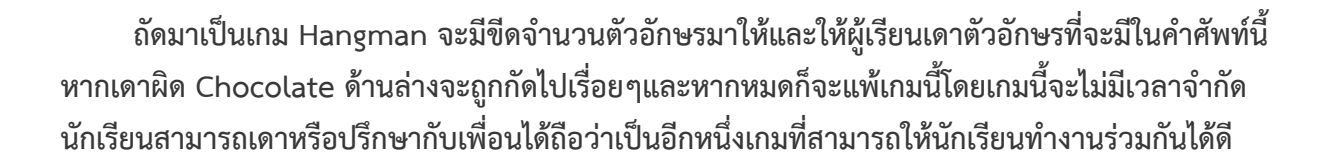

122

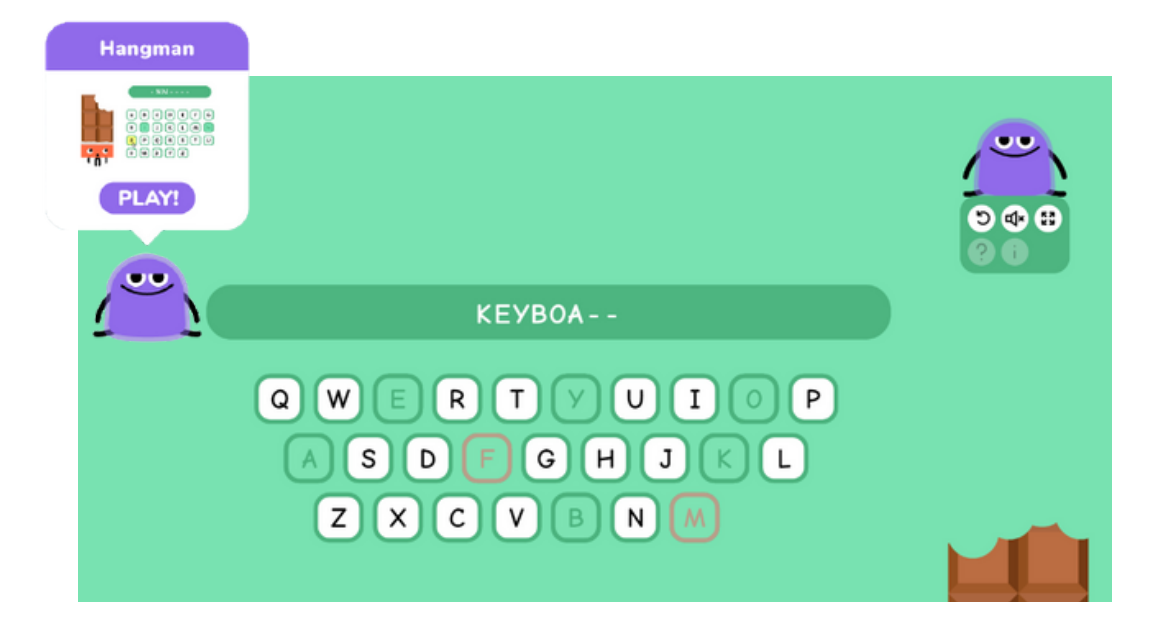

และสุดท้ายแต่ไม่ท้ายสุดก็คือเกม Anagrams ของเรานั้นเองโดยเกมนี้จะให้ผู้เรียนเดาคำศัพท์ที่วางสลับที่ กันให้ผู้เรียนเรียงให้ถูกต้องโดยจะมีเวลาในการจับเวลาอยู่ทำให้เกิดการแข่งขันและทำให้ผู้เรียนสนุกสนานได้

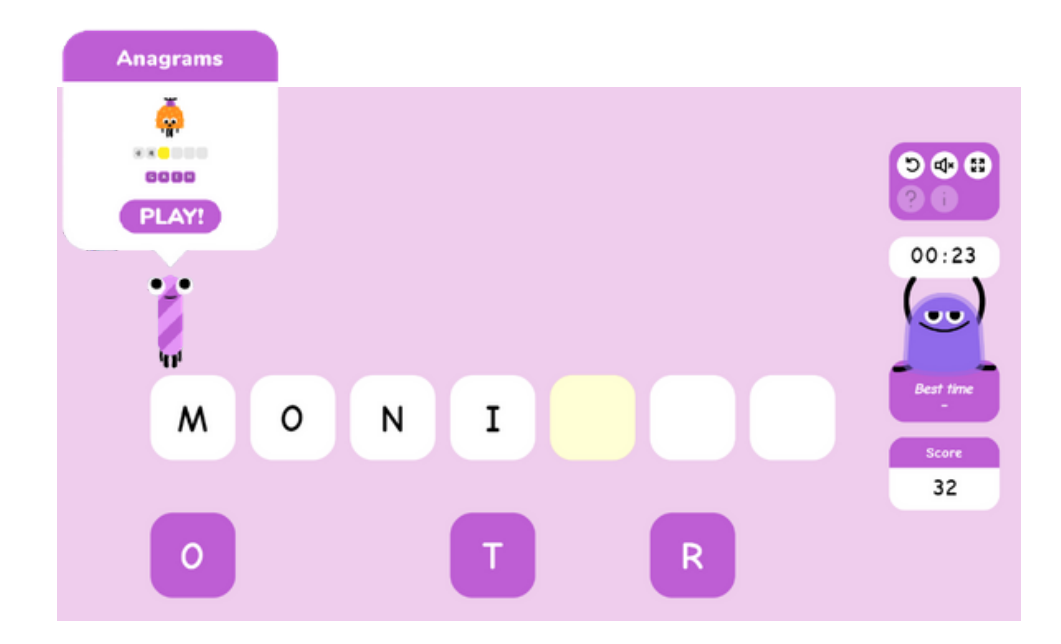

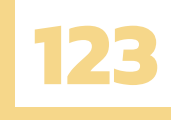

### **3.2 MATCHING PAIRS**

หลังจากพวกเราได้เรียนรู้กันไปแล้วเนี่ยว่าเจ้ารูปแบบเกมของ words เป็นอย่างไรคราวนี้เรามาลองดูกัน ว่ารูปแบบต่อมาจะสนุกแค่ไหนนะกับรูปแบบ Matching Pairs

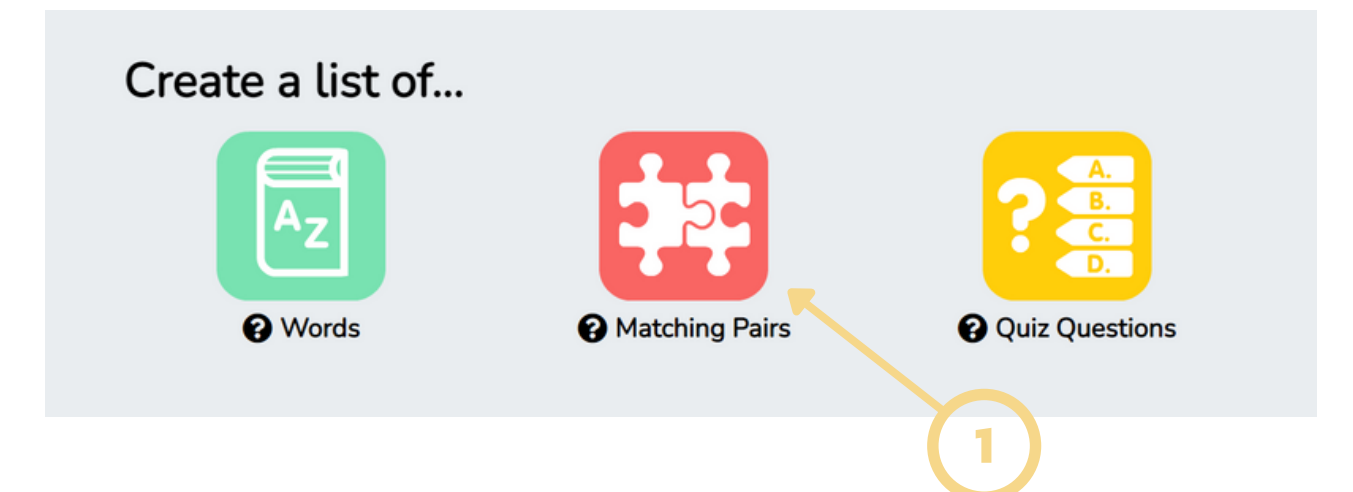

กดเข้า Matching Pairs จะพบกับหน้าต่าง Create a New List of Matching Pairs โดยจะมีช่อง (1) Activity Name และช่อง (2) Activity Subject โดยทั้ง 2 ช่องจะจำกัดจำนวนตัวอักษรมากที่สุด 50 ตัว อักษรซึ่งช่อง (1) Activity Name ให้เรากรอกชื่อกิจกรรมเช่น Device 1 และช่อง (2) Activity Subject ให้เรากรอกชื่อวิชา เช่น Computer เป็นต้นซึ่งก็แล้วแต่ว่าเราใช้ในวิชาอะไรหลังจากกรอกครบตามเงื่อนไขแล้ว กด (3) Create เพื่อไปหน้าถัดไปจะสังเกตเห็นได้ว่าการสร้างตอนแรกคล้ายกับ Words เลยนะ

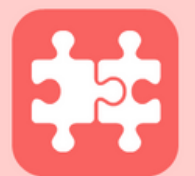

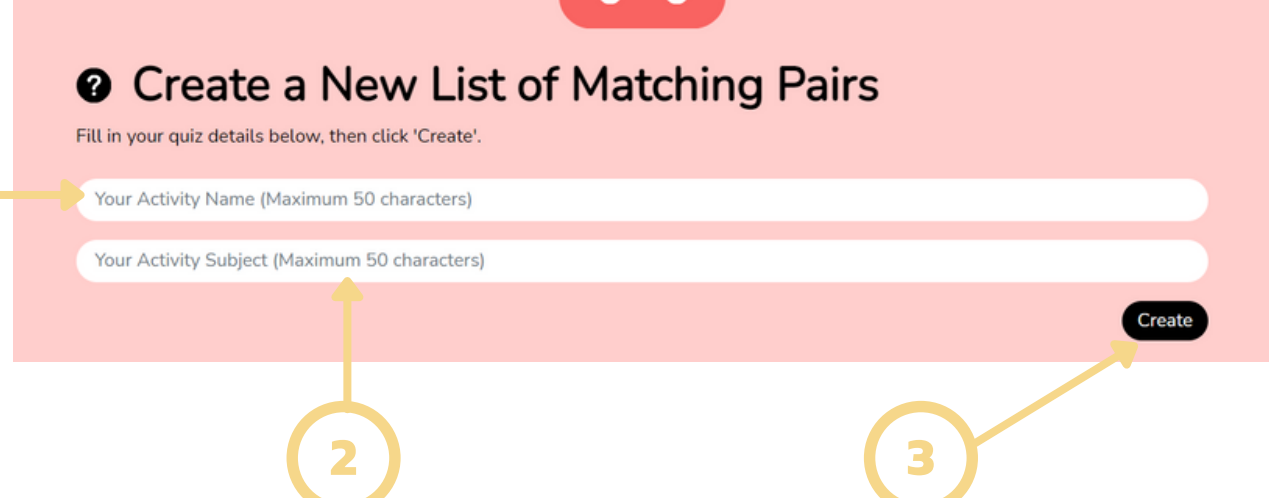

หลังจากกดเข้า Matching Pairs จะพบกับหน้าต่างดังกล่าวโดยเราจะต้องเลือกรูปแบบคำถาม หรือ คำศัพท์ด้านบนแต่รูปแบบเกมของ Matching Pairs จะยังไม่สามารถเลือก (2) Image หรือ (3) Sound ได้ ให้เราเลือก (1) Text โดยจะปรากฏช่องว่างเพื่อให้เราตั้งคำถามหรือใส่คำศัพท์ได้เป็นแบบข้อความ เช่น monitor ถัดมาช่อง (4) Match (Answer) ให้เราใส่คำที่คู่กับศัพท์ monitor หรือหากเราตั้งเป็นคำถามให้ เราใส่คำตอบลงไป เช่น หน้าจอแสดงผลโดยหากเราใส่คำที่ต้องการเรียบร้อยแล้วให้กด (5) Add pair คำศัพท์ และคำตอบของเราจะมาปรากฏด้านขวา (6) Current pairs คล้ายกับรูปแบบ words ในรูปแบบที่สอนไป อันดับแรก

| 2      | device1 "<br>computer               |                 |                    | 3 |
|--------|-------------------------------------|-----------------|--------------------|---|
|        | C Add pair<br>Word (or Question)    | 😝 Current pairs |                    |   |
| $\sim$ | Aa + Text + Image                   |                 |                    | 6 |
| U      | Match (or Answer)<br>Match (Answer) | Cancel          |                    |   |
| 4      | Add pair                            |                 |                    |   |
| (5)    | Delete Activity                     |                 | Duplicate Activity |   |

โดยหากเราตั้งคำศัพท์และคู่ขึ้นมาได้อย่างน้อย 3 คู่แล้วให้เราเลื่อนลงมาด้านล่างก็จะพบกับเกมที่สามารถ เล่นได้ถึง 5 เกมด้วยกันเพื่อนๆอยากรู้ไหมน้าว่ามีเกมอะไรบ้างและเล่นยังไงถ้าอยากรู้เดี๋ยวเราลองมาดูกัน

| Play device1 Activity |                   |                              |           |  |  |  |  |  |
|-----------------------|-------------------|------------------------------|-----------|--|--|--|--|--|
| Multiple Choice       | Noughts & Crosses | Crosswords                   | Match-up  |  |  |  |  |  |
|                       |                   | 50000 00 000<br>50000 00 000 |           |  |  |  |  |  |
| PLAY!                 | PLAY!             | PLAY!                        | PLAY!     |  |  |  |  |  |
| •                     | <b></b>           | Ŷ                            | <b>22</b> |  |  |  |  |  |
| Memory                |                   |                              |           |  |  |  |  |  |
|                       |                   |                              |           |  |  |  |  |  |
| PLAY!                 |                   |                              |           |  |  |  |  |  |
| ••                    |                   |                              |           |  |  |  |  |  |

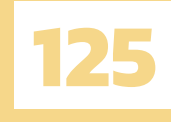

เกมแรกที่เราสามารถสร้างได้คือเกม Mutiple Choice ก็จะคล้ายๆการทำข้อสอบแบบ 4 ตัวเลือก โดยเราต้องตั้งคำถามหรือคำศัพท์มากกว่า 4 ตัวเลือกได้แต่หากเราตั้งแค่ 3 จะทำให้ตัวเลือกน้อยลงไปด้วย โดยเงื่อนไขคือหากตอบถูกจะได้รับขนมเทลงไปในถังหากเต็มถังจะถือว่าชนะเกมนี้ ซึ่งทำให้เด็ก ๆ เกิดความสนใจในการทำให้ขนมเต็มถังเพื่อชนะเกมโดยจะมีหลอดเวลานับถอยหลังอยู่ด้านล่าง

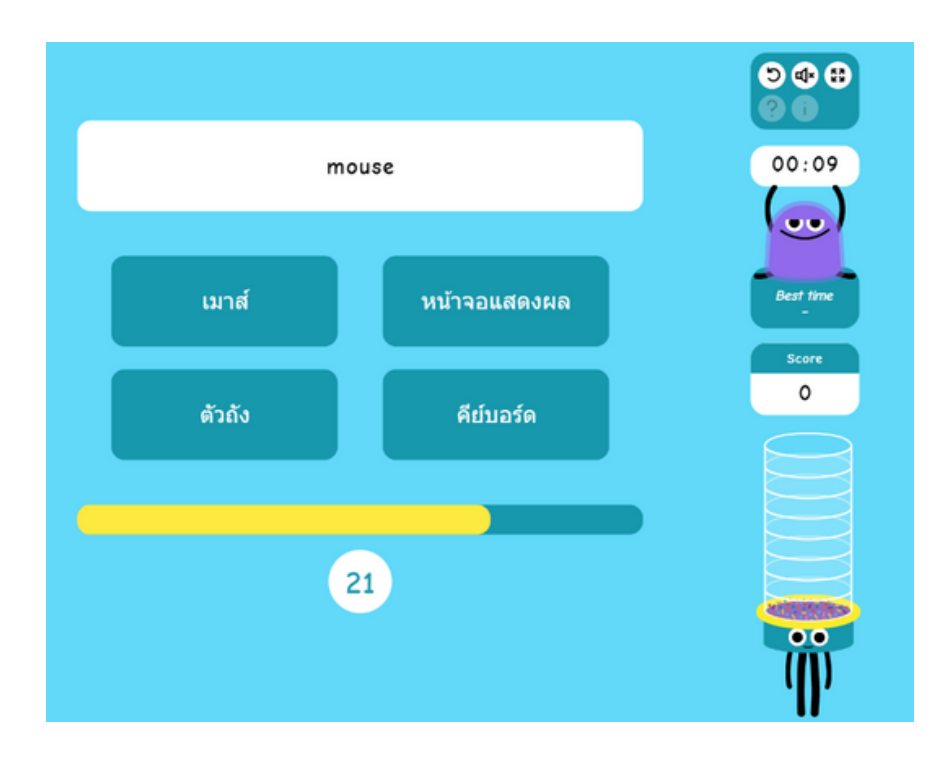

เกมที่สองที่เราสามารถสร้างได้คือเกม Noughts and Crosses เป็นเกมที่ทุกคนต้องเคยเล่นมาก่อน อย่างแน่นอนนั่นก็คือเกม XO ซึ่งกติกาคล้ายกันคือจะชนะจากการเรียง 3 ตัวในมุมตรง และมุมทแยง แต่จะ ต่างไปตรงที่หากเราไม่สามารถเลือกคำศัพท์ด้านขวามือมาจับคู่ได้ถูกจะไม่สามารถลง X หรือ O ได้เลย โดยเกมนี้ผู้สอนสามารถแบ่งผู้เรียนเป็นสองฝ่ายและให้แข่งขันกันจะทำให้ได้รับทั้งความรู้และความสนุกสนาน โดยเกมนี้จะไม่มีเวลามากำหนด

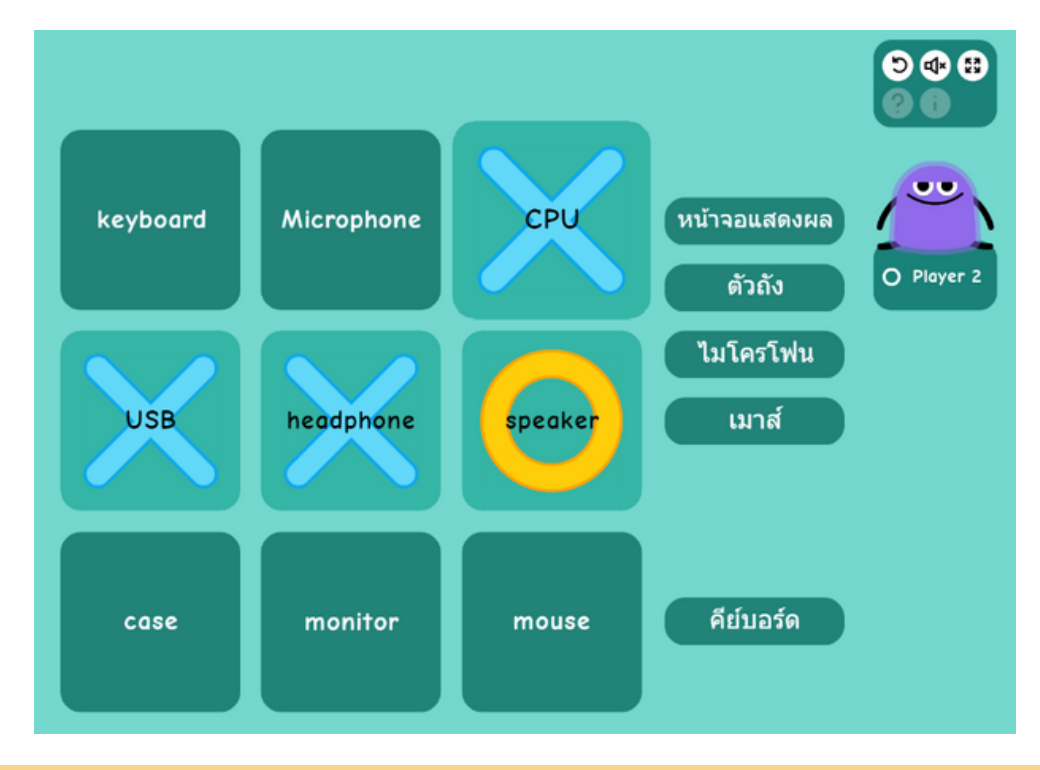

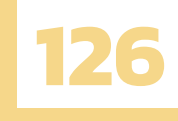

เกมที่สามคือเกม Cross words เป็นเกมที่ให้เลือกคำศัพท์ด้านขวามือแล้ว educandy จะขึ้นคำที่คู่กัน ด้านล่างโดยผู้เรียนจะต้องเรียงคำเหล่านั้นให้ถูกและตื่นเต้นไปด้วยการกำหนดเวลาและวัดกันที่จำนวนเวลา และ สถิติทำให้ผู้เรียนได้ทั้งความรู้และทบทวนสิ่งที่ตนเองรู้

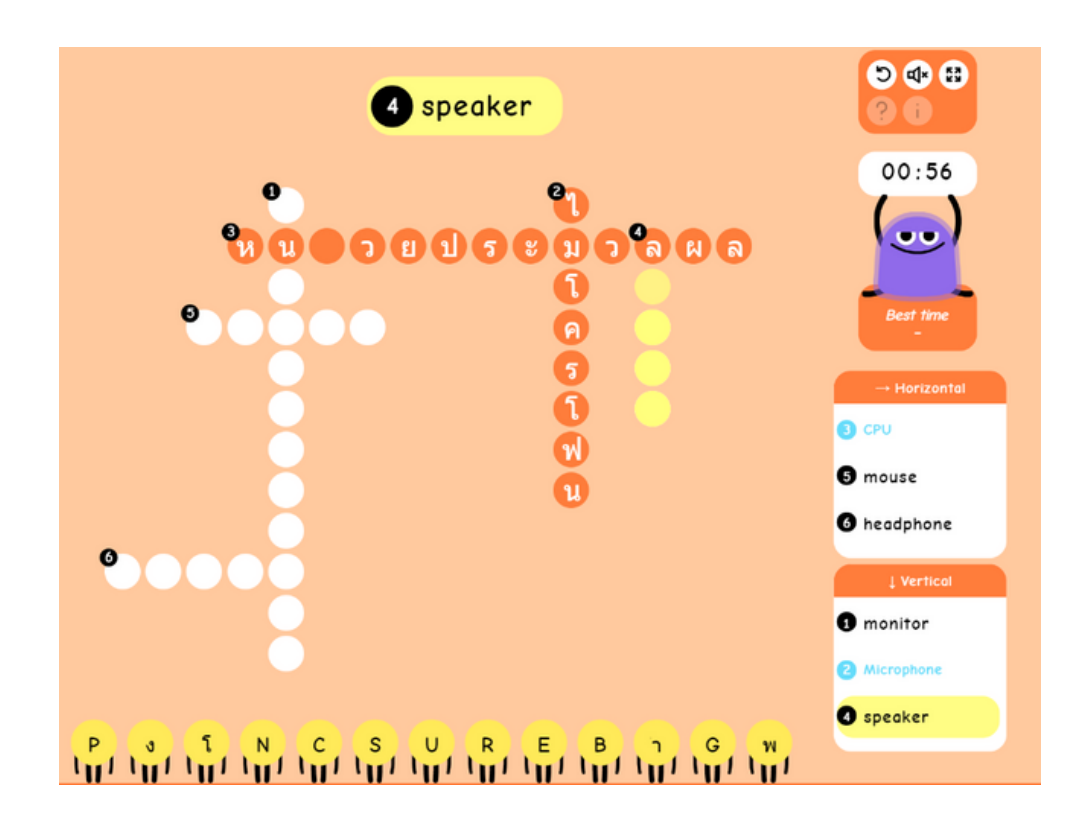

เกมที่สี่เป็นเกม Match-up ก็คล้ายๆเกมให้ผู้เรียนเลือกคำศัพท์จากด้านขวาลากไปใส่ไว้ในช่องเพื่อจับคู่ คำศัพท์กับความหมายให้ถูกต้องโดยหากตอบผิดก็จะไม่สามารถใส่ได้และมีความท้าทายด้วยการตัดสินใจใน การจับสถิติเวลา เพราะฉะนั้นเกมนี้จะทำให้ผู้เรียนเพิ่มความเข้าใจและทบทวนเนื้อหาที่เรียนได้อีกด้วย

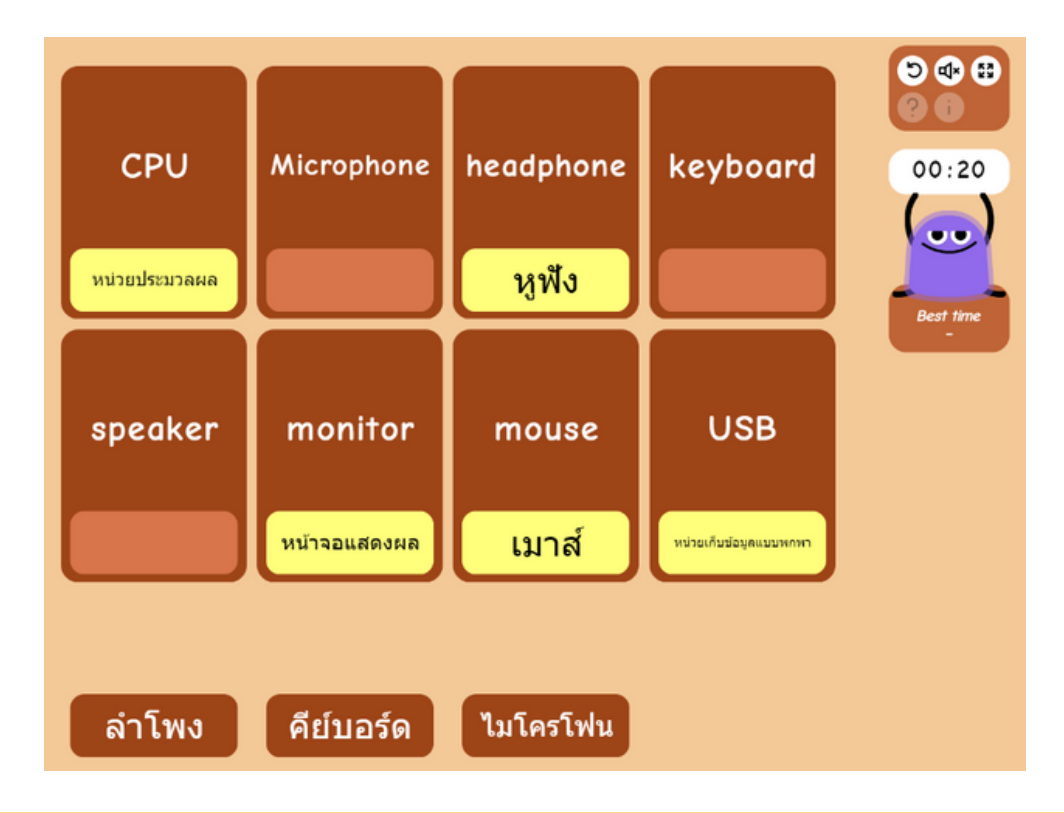

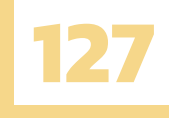

เกมที่ห้าเกมสุดท้ายของรูปแบบ Matching Pairs คือเกม Memmory เกมนี้เป็นเกมที่ผู้เรียนต้องใช้ การจำเป็นหลักและมีความรู้ในเนื้อหาเพราะหากเปิดแผ่นป้ายแรกแล้วจะต้องจำไว้และหาคู่ของแผ่นป้ายนั้น ๆ ด้วยความหมายหรือคู่ของมันเช่นเปิด Monitor ก็ต้องเปิดหา จอแสดงผล หรือหากเปิดเจอคำอื่นก่อนก็สามารถ ตอบได้เช่นกันโดยเกมนี้จะมีการจำกัดเวลาเพื่อบันทึกสถิติเช่นเคยเหมือนเกมก่อนๆที่ผ่านมา

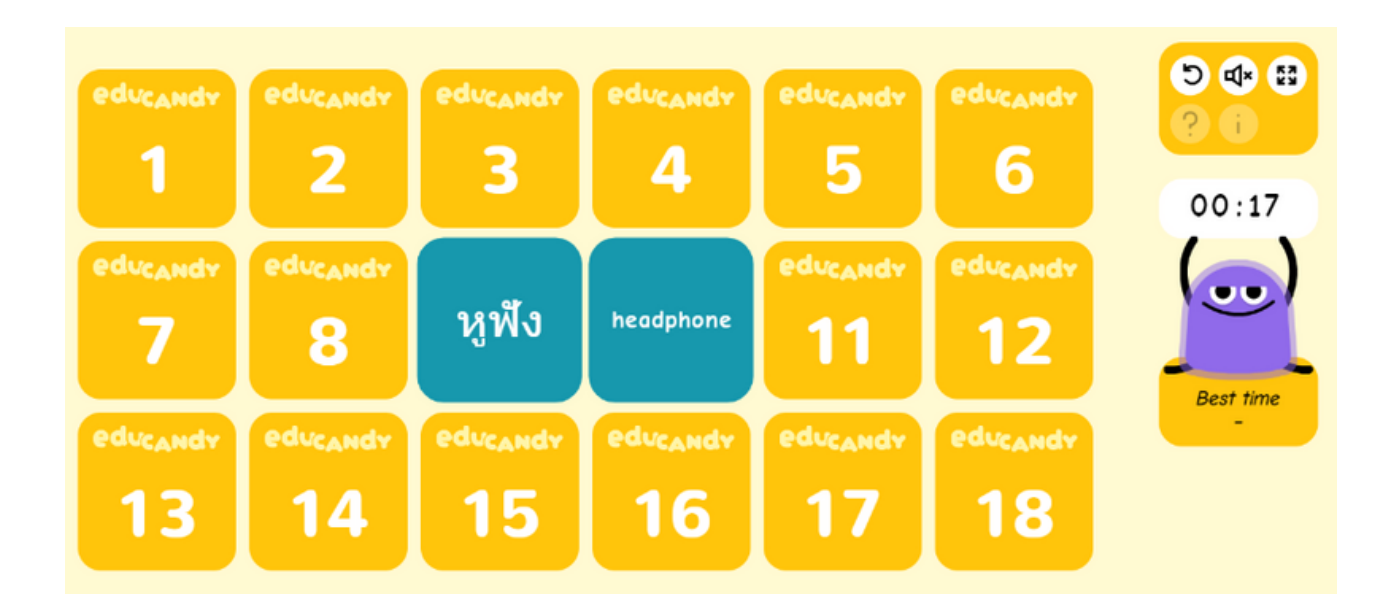

## **3.3 QUIZ QUESTIONS**

มาถึงรูปแบบสุดท้ายของ educandy ซึ่งนั้นก็คือ Quiz Questions เป็นรูปแบบเกมสุดท้ายที่พวกเรา จะเรียนรู้แล้วเป็นยังไงกันบ้างครับสนุกไหมรูปแบบสุดท้ายก็สนุกไม่แพ้กันมาลองเรียนรู้กันเลย

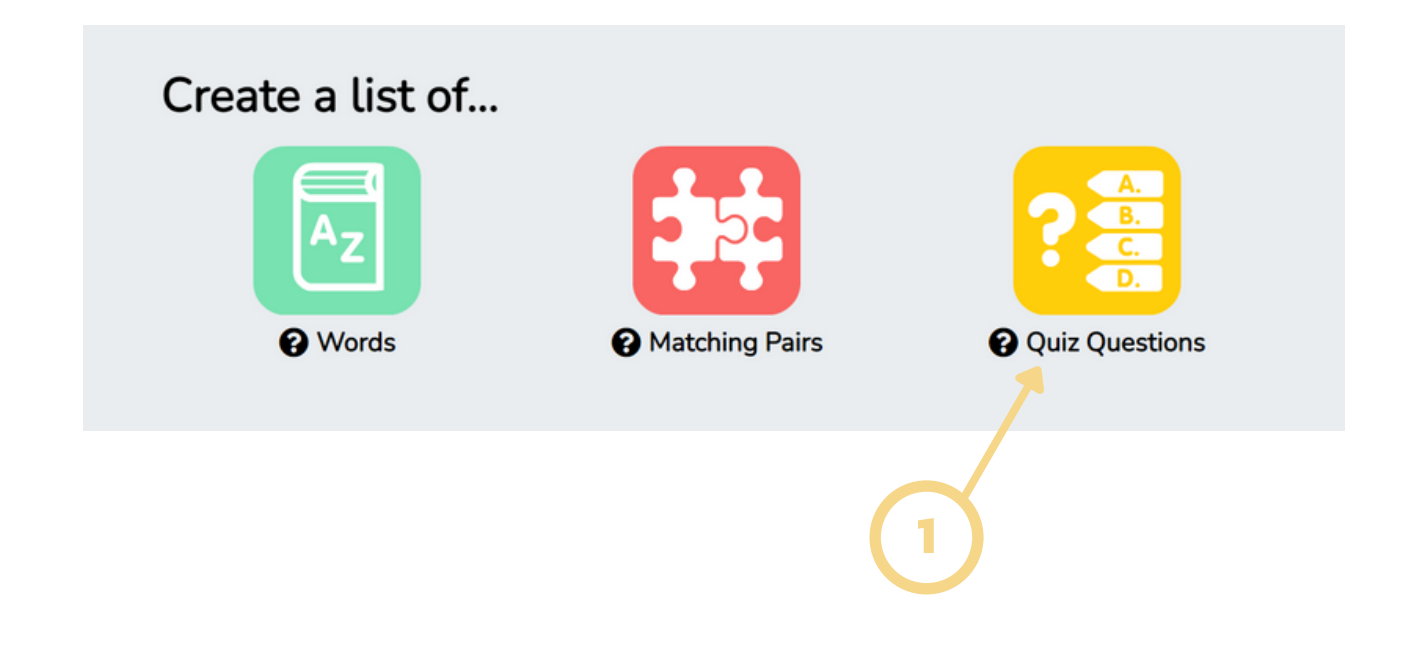

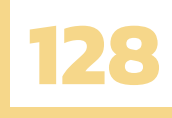

กดเข้า Quiz Questions จะพบกับหน้าต่าง Create a New List of Quiz Questions โดยจะมีช่อง (1) Activity Name และช่อง (2) Activity Subject โดยทั้ง 2 ช่องจะจำกัดจำนวนตัวอักษรมากที่สุด 50 ตัว อักษรซึ่งช่อง (1) Activity Name ให้เรากรอกชื่อกิจกรรมเช่น Device 3 และช่อง (2) Activity Subject ให้เรากรอกชื่อวิชา เช่น Computer เป็นต้นซึ่งก็แล้วแต่ว่าเราใช้ในวิชาอะไรหลังจากกรอกครบตามเงื่อนไขแล้ว กด (3) Create เพื่อไปหน้าถัดไปจะสังเกตเห็นได้ว่าการสร้างตอนแรกคล้ายกับ Words และ Matching Pairs เลยนะ

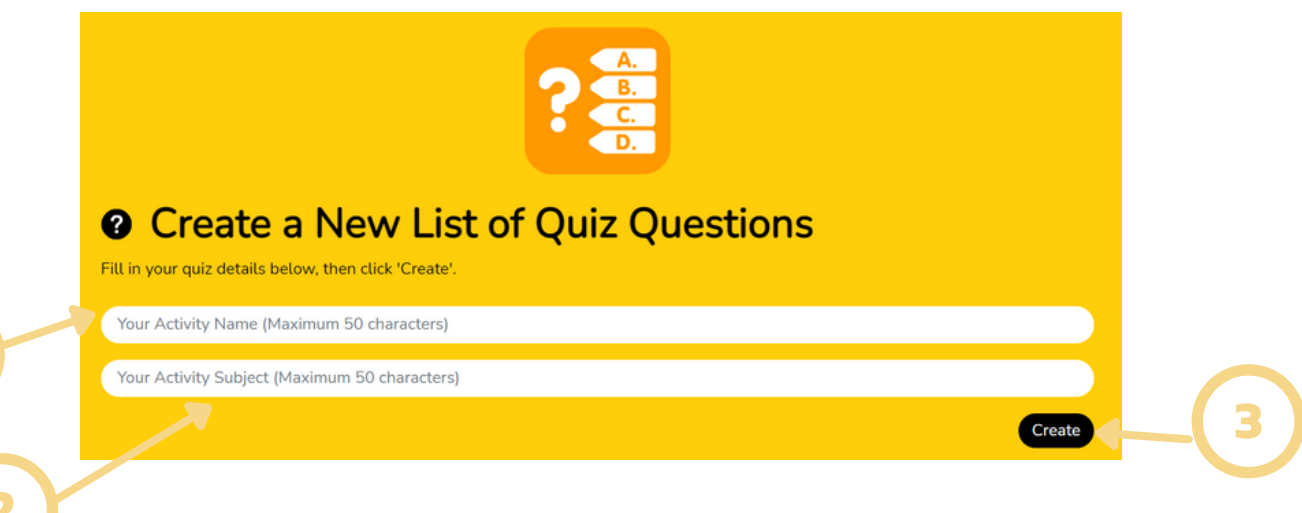

กดเข้า Quiz Questions จะพบกับหน้าต่าง Create a New List of Quiz Questions โดยจะมีช่อง (1) Activity Name และช่อง (2) Activity Subject โดยทั้ง 2 ช่องจะจำกัดจำนวนตัวอักษรมากที่สุด 50 ตัว อักษรซึ่งช่อง (1) Activity Name ให้เรากรอกชื่อกิจกรรมเช่น Device 3 และช่อง (2) Activity Subject ให้เรากรอกชื่อวิชา เช่น Computer เป็นต้นซึ่งก็แล้วแต่ว่าเราใช้ในวิชาอะไรหลังจากกรอกครบตามเงื่อนไขแล้ว กด (3) Create เพื่อไปหน้าถัดไปจะสังเกตเห็นได้ว่าการสร้างตอนแรกคล้ายกับ Words และ Matching Pairs เลยนะ

|   | device3       *         Computer       *         O Add question       *         Question       *         Select an option:       *         Image       + Text         Image       + Sound | Current questions<br>ช่อไลเป็นอุปกระจำเข้า(input)<br>= ดีภัณฑ์ /<br>ระกาพของคอมทั่วเคล่า มีหน้าที่อย่างไร<br>= แสดงสตร์เหมูล /<br>ปันทึกหอร่อมูล / ประวาณและอ่อมูล / กระจากและอ่อมูล | 3      |
|---|----------------------------------------------------------------------------------------------------|----------------------------------------------------------------------------------------------------|--------|
| 2 | Answer Answer Cancel Alternative 1 Red Herring #1                                                                                                    | อุปกรณ์ไดไปขี้ดำแหน่งขนจอภาพ<br>≌ เมาส์ /<br>เมวินหรือทั่/ ขอภาพ / เครื่องหัอหรู                                                                                                    | -5     |
|   | Red Herring #2                                                                                                    |                                                                                                    | 6<br>8 |
|   | Delete Activity                                                                                                    | Duplicate Activity                                                                                                    |        |

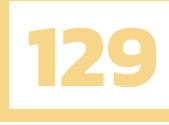

หากเราตั้งโจทย์ครบ 3 ข้อขึ้นไปจึงจะสามารถเล่นเกมได้หากครบแล้วเพื่อนๆลองเลื่อนลงมาด้านล่าง จะเกมเดียวคือเกม Multiple chioce ซึ่งคล้ายๆการทำข้อสอบปรนัยแต่เมื่อมาอยู่ใน educandy แล้วเนี่ย จะมีอะไรพิเศษบ้างนะมาดูกัน

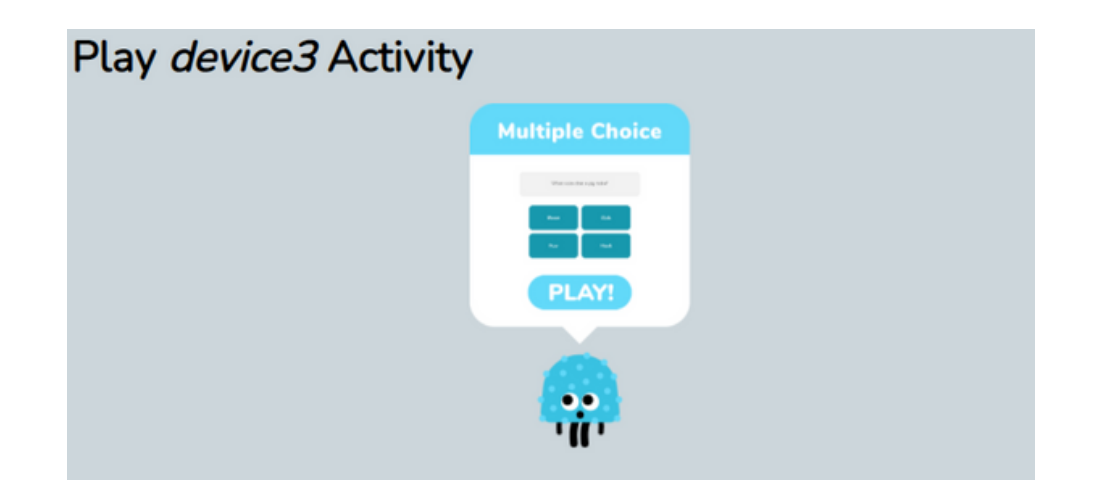

หากเราตั้งโจทย์ครบ 3 ข้อขึ้นไปจึงจะสามารถเล่นเกมได้หากครบแล้วเพื่อนๆลองเลื่อนลงมาด้านล่าง จะเกมเดียวคือเกม Multiple chioce ซึ่งคล้ายๆการทำข้อสอบปรนัยแต่เมื่อมาอยู่ใน educandy แล้วเนี่ย จะมีอะไรพิเศษบ้างนะมาดูกัน

![](_page_15_Figure_4.jpeg)

![](_page_16_Picture_0.jpeg)

# 4.ขั้นตอนการแชร์

| educandy |              |            | My Accourt     | nt My Activities Import Apps | Search Q                    |
|----------|--------------|------------|----------------|------------------------------|-----------------------------|
|          |              |            |                |                              | Welcome, chinnapati log out |
|          | Create a lis | t of<br>Ø  | Matching Pairs | Quiz Questions               | Home / My Activities        |
|          | chinnapat's  | Activities | Search         | <b>8</b> Q                   |                             |
|          | Nam Nam      | ~          | Topic 🗸        |                              |                             |
|          | 🗌 🔳 🔂 Devi   | ie -       | Computer       | edit play share              |                             |
|          | □ ≡ 🗱 devie  | e1         | computer       | edit play share              |                             |

1.ให้เพื่อนกลับมาหน้าแรกตอนก่อนที่พวกเราจะไปทำความรู้จักและสร้างเกมจะปรากฏรายชื่อหัวข้อ ที่เราต้องการสอนและจำแนกด้วยไอคอนด้านหน้าเดี๋ยวเราลองเลื่อนลงไปดูกันดีกว่าครับ

| chinnapat's Activities |                         |         | Search   | <b>8</b> Q      |  |  |  |  |  |
|------------------------|-------------------------|---------|----------|-----------------|--|--|--|--|--|
|                        |                         | Name 🗸  | Topic 🗸  |                 |  |  |  |  |  |
|                        | = 🔄                     | Device  | Computer | edit play share |  |  |  |  |  |
|                        | ≡ 🗱                     | device1 | computer | edit play share |  |  |  |  |  |
|                        | ≡ 🗱                     | device1 | computer | edit play share |  |  |  |  |  |
|                        | = 🔠                     | device2 | computer | edit play share |  |  |  |  |  |
|                        | = 🔡                     | device3 | Computer | edit play share |  |  |  |  |  |
| Delete S               | Delete Selected Item(s) |         |          |                 |  |  |  |  |  |

2.ว้าวเกมที่พวกเราพึ่งสร้างไปมาปรากฏด้านล่างนี้นี่เอง เอ๋แต่แล้วสรุปเวลาแชร์ต้องกดตรงไหนล่ะ

|        |              |                 |          | ( | 2        | 131     |
|--------|--------------|-----------------|----------|---|----------|---------|
| chi    | nnap         | at's Activities | Search   |   |          | 8 Q     |
|        |              | Name 🗸          | Topic 🗸  |   |          | 3       |
|        | ≡ 🖾          | Device          | Computer |   | edit pla | y share |
|        | ≡ 👯          | device1         | computer |   | edit pla | y share |
|        | = 🚧          | device1         | computer |   | edit pla | y share |
|        | = 🔠          | device2         | computer |   | edit pla | y share |
|        | ≡ ?≣         | device3         | Computer |   | edit pla | y share |
| Delete | Selected Ite | m(s)            |          |   |          |         |

3.งั้นเรามารู้จักกับ 3 ปุ่มนี้กันดีกว่ากับปุ่ม (1) edit (2) play (3) share ก่อนอื่นเลยปุ่ม (1) edit
 จะพาเราไปแก้ไขโจทย์หรือชุดคำสั่งของเราเมื่อเกิดข้อผิดพลาดเช่น การพิมพ์ผิด ถัดมาปุ่ม (2) play โดยปุ่มนี้
 จะเป็นการเริ่มการเล่นเกมที่เครื่องของผู้สอนเอง คราวนี้มาถึงปุ่มที่เราจะพูดถึงในหัวข้อนี้คือการแชร์กับปุ่ม
 (3) share

![](_page_17_Picture_2.jpeg)

4.พอกดจะปรากฏหน้าต่าง URL ต่างๆ ให้เพื่อนๆสนใจแค่รูปแบบการแชร์แบบด้านบนก่อนจะมี (1) CODE ที่ให้เราสามารถให้นักเรียนนำไปกรอกได้ หรือถ้าเราต้องการจะส่ง URL ให้นักเรียนให้เรากดที่ (2) Copy และสามารถนำลิงก์นี้ไปแชร์ได้เลยครับเพื่อนๆเวลาที่ผู้เรียนได้ URL ไปก็สามารถเลือกเกมตาม ที่สอนไปด้านบนได้เลยครับ

![](_page_18_Picture_0.jpeg)

![](_page_18_Picture_1.jpeg)

![](_page_18_Picture_2.jpeg)

เท่านี้เราก็ทราบกันแล้วนะครับว่า educandy เนี่ยมีแนวทางการใช้งานเป็นอย่างไรก็หวัง ว่าเพื่อนที่เป็นสมาชิกกับ educandy แล้วเนี่ยจะกลับเข้ามาหากันบ่อยๆและนำเกมของ educandy ไปเล่น กับผู้เรียนทำให้เกิดการเรียนรู้อย่างมีประสิทธิภาพ